### Instalace šifrovacího certifikátu v aplikaci Postline

Vážení uživatelé,

vzhledem k probíhající výměně šifrovacího certifikátu GŘC jsme pro Vás připravili jednoduchý návod, který Vás provede kompletní instalací nového certifikátu GŘC.

Nejprve zkontrolujte, pod jakým účtem je spuštěna služba Postline\_AppServer. Veškeré operace je zapotřebí provést pod tímto účtem.

#### 1.Postup kontroly spouštění služby Postline\_App Server

Klikneme pravým tlačítkem na volbu Nabídce Start v OS Windows a vybere možnost Správa počítače

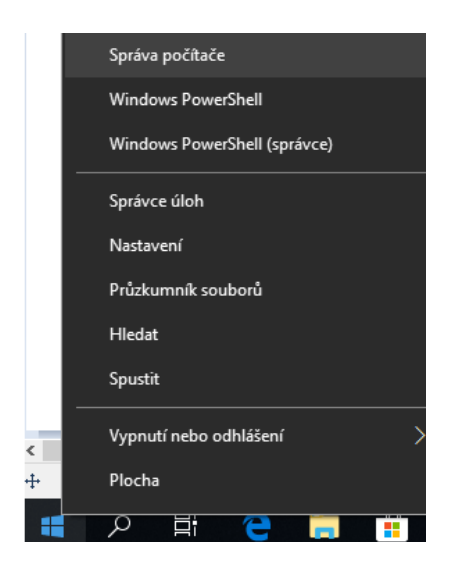

#### Zvolíme volbu Služby a aplikace a potom volbu Služby

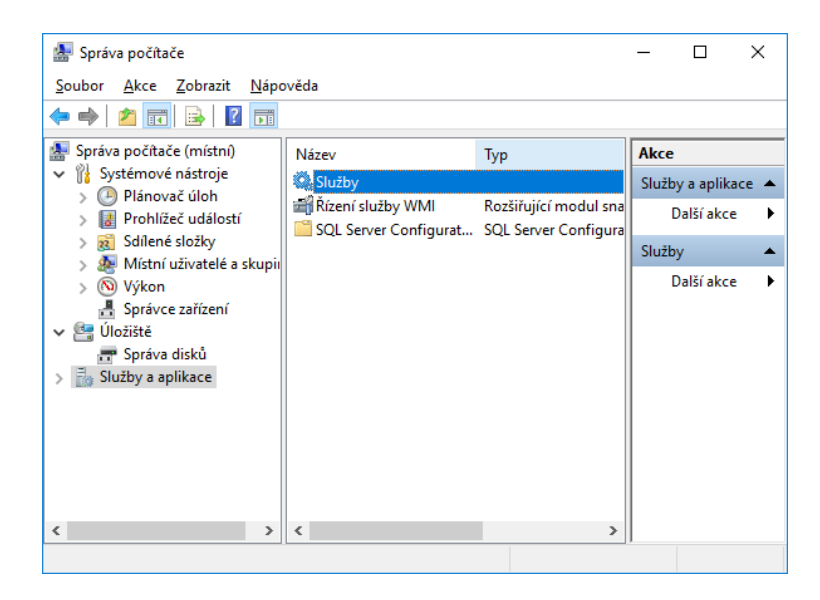

Pravým tlačítkem klikneme na službu POSTLINE\_AppServer a vybereme volbu Vlastnosti.

| 🛓 Správa počítač            | če                                |        |       | _               |          | C |
|-----------------------------|-----------------------------------|--------|-------|-----------------|----------|---|
| <u>S</u> oubor <u>A</u> kce | <u>Z</u> obrazit <u>N</u> ápověda |        |       |                 |          |   |
| 🗢 🔿 🔁 🗔                     | 🔲 🔍 🔒 🔽 🗾 🕨 🔲                     | Ⅱ ₽    |       |                 |          |   |
| 🛓 Správa počíta             | Název                             | Popis  | Stav  | Typ spouštění ^ | Akce     |   |
| V 👔 Systémov                | 🍓 Plánovač úloh                   | Umož   | Spušt | Automaticky     | Služby   | • |
| > Planov                    | 🌼 Plug and Play                   | Umož   | Spušt | Ručně           | Další    | F |
| Sdilen                      | Rodpora ovládacího panelu         | Tato s |       | Ručně           |          |   |
| Místní                      | Redpora rozhraní NetBIOS          | Posky  | Spušt | Ručně (Spušté   | POSTLINE | • |
| > N Výkon                   | 🎑 Pomocná služba protokolu IP     | Umož   | Spušt | Automaticky     | Další    | ١ |
| A Správc                    | Romocník pro přihlášení po…       | Umož   | Spušt | Ručně (Spušté   |          |   |
| 🗸 🖳 Úložiště                | 🍓 Pomocník pro připojení k síti   | Posky  |       | Ručně (Spušté   |          |   |
| 📰 📰 Správa                  | POSTLINE_AppServer                |        | Spušt | Automaticky     |          |   |
| 🗸 🚡 Služby a a              | 🍓 Pracovní složky                 | Tato s |       | Ručně           |          |   |
| 🔍 Služby                    | 🍓 Pracovní stanice                | Vytvář | Spušt | Automaticky     |          |   |
| 🗂 Řízení                    | RrintWorkflow_3461203             | Print  |       | Ručně           |          |   |
| > 🙀 SQL Se                  | Regram Compatibility Assi         | Tato s | Spušt | Ručně           |          |   |
|                             | 🍓 Prohledávání počítačů           | Udržu  | Spušt | Ručně (Spušté   |          |   |
|                             | 🖏 Propoiená uživatelská prost…    | Služh  | Snušt | Automaticky *   |          |   |
|                             |                                   |        |       | >               |          |   |
| × >                         | Kozsirene / Standardni /          |        |       |                 | I        |   |
|                             |                                   |        |       |                 |          |   |

Otevře se okno, kde vybereme záložku Přihlášení volba Tento účet - zde je vidět účet pro spouštění služby.

| Vlastnosti - POSTLINE_AppServer (Místní počítač) |                                                    |                            |       |        |                    |  |  |  |
|--------------------------------------------------|----------------------------------------------------|----------------------------|-------|--------|--------------------|--|--|--|
| Obecné Přihlášení Obnovení Závislosti            |                                                    |                            |       |        |                    |  |  |  |
| Účet pr                                          | Účet pro přihlášení:                               |                            |       |        |                    |  |  |  |
| ⊖ Míst<br>□ F                                    | ní <u>s</u> ystémový<br><sup>o</sup> ovolit službě | <b>účet</b><br>používání p | lochy |        |                    |  |  |  |
| ⊚ <u>T</u> ent                                   | to účet:                                           | Postline                   | •     |        | P <u>r</u> ocházet |  |  |  |
| <u>H</u> es                                      | <b>o</b> :                                         | ••••                       | ••••• | •      |                    |  |  |  |
| Potv                                             | rzení hesla:                                       | ••••                       | ••••• | •      |                    |  |  |  |
|                                                  |                                                    |                            |       |        |                    |  |  |  |
|                                                  |                                                    |                            |       |        |                    |  |  |  |
|                                                  |                                                    |                            |       |        |                    |  |  |  |
|                                                  |                                                    |                            |       |        |                    |  |  |  |
|                                                  |                                                    |                            |       |        |                    |  |  |  |
|                                                  |                                                    |                            |       |        |                    |  |  |  |
|                                                  |                                                    |                            |       |        |                    |  |  |  |
|                                                  |                                                    |                            | OK    | Zrušit | Použí <u>t</u>     |  |  |  |

Před dalším postupem je potřeba stáhnout šifrovací certifikát GŘC Odkaz ke stažení: <u>ECR brána</u>

## 2. Postup instalace certifikátu do uložiště Windows

#### Otevřeme soubor ECRBrana202411\_komercni.cer

Následně se Vám otevře přímo soubor certifikátu – zde klikněte na Nainstalovat certifikát

| 😱 Certifikát                                                                                                    | × |
|----------------------------------------------------------------------------------------------------|---|
| Obecné Podrobnosti Cesta k certifikátu                                                                                                    |   |
| Informace o certifikátu                                                                                                    | - |
| Tento certifikát je určen k následujícímu účelu:<br>• Prokázání vaší identity vzdálenému počítači<br>• Ochrana e-mailů<br>• 1.3.6.1.4.1.23624.10.1.71.1.1<br>• 0.4.0.2042.1.1 |   |
| * Podrobnosti naleznete v prohlášení certifikační autority.                                                                                                    |   |
| Vystaveno pro: ECR brána                                                                                                    |   |
| Vystavitel: I.CA Public CA/RSA 06/2022                                                                                                    |   |
| Platnost od 04. 11. 2024 do 04. 11. 2025                                                                                                    |   |
| Nainstalovat certifikát Prohlášení vystavitele                                                                                                    |   |
| ОК                                                                                                    |   |

Otevře se Průvodce instalací certifikátu – zde zvolíme volbu Aktuální uživatel a klikněte na Další

| 🔶 🛿 Frůvodce importem certifikátu                                                                                                    | ×      |
|----------------------------------------------------------------------------------------------------|--------|
| Vítá vás Průvodce importem certifikátu.                                                                                                    |        |
| Průvodce vám pomůže kopírovat certifikáty, seznamy důvěryhodných certifikátů a<br>seznamy odvolaných certifikátů z disku do úložiště certifikátů.                                                                                                |        |
| Certifikát vydaný certifikační autoritou potvrzuje vaši totožnost a obsahuje informace<br>nezbytné k ochraně dat nebo k vytvoření zabezpečených siťových připojení. Úložiště<br>certifikátů je systémová oblast, v níž jsou certifikáty uloženy. |        |
| Umístění úložiště<br>③ [Aktuální uživate]                                                                                                    |        |
| ○ Mistní počítač Pokračujte kliknutím na tlačítko Další.                                                                                                    |        |
|                                                                                                    |        |
|                                                                                                    |        |
| <u>D</u> alší Z                                                                                                    | Zrušit |

V okně úložiště certifikátů klikněte nejdříve na Všechny certifikáty umístit v následujícím úložišti a následně na tlačítko Procházet

\_\_\_\_\_

| ÷ | Průvodce importem certifikátu                                                                                                    | × |
|---|----------------------------------------------------------------------------------------------------|---|
|   | Úložiště certifikátů<br>Úložiště certifikátů jsou oblasti systému, kde jsou uloženy certifikáty.                                                            |   |
|   | Systém Windows může automaticky vybrat úložiště certifikátů, nebo můžete zadat<br>umístění certifikátu.                                                     |   |
|   | O Automaticky vybrat úložiště certifikátů na základě typu certifikátu ● Všechny certifikáty umístit v následujícím úložišti Úložiště certifikátů: Procházet |   |
|   | Další Zrušit                                                                                                    |   |

V okně Vybrat úložiště certifikátů vyberte položku Ostatní a klikněte na Ok

| Vybrat úložiště certifikátů                        |        |  |  |  |  |
|----------------------------------------------------|--------|--|--|--|--|
| Vyberte úložiště certifikátů, které chcete použít. |        |  |  |  |  |
|                                                    |        |  |  |  |  |
| Nedűvéryhodné certifikáty                          | $\sim$ |  |  |  |  |
| Kořenové certifikační autority třetích stra        |        |  |  |  |  |
|                                                    | _      |  |  |  |  |
| Vystavitelé ověření klienta                        |        |  |  |  |  |
|                                                    |        |  |  |  |  |
| I ocal NonRemovable Certificates                   | ×      |  |  |  |  |
| < >                                                |        |  |  |  |  |
|                                                    |        |  |  |  |  |
| OK Zrušit                                          |        |  |  |  |  |

Po určení uložiště klikněte na Další a Dokončit

| ÷ | 🐓 Průvodce importem certifikátu                                                                                                    | ×   |
|---|----------------------------------------------------------------------------------------------------|-----|
|   | Úložiště certifikátů<br>Úložiště certifikátů jsou oblasti systému, kde jsou uloženy certifikáty.                                                            |     |
|   | Systém Windows může automaticky vybrat úložiště certifikátů, nebo můžete zadat<br>umístění certifikátu.                                                     |     |
|   | <ul> <li>Automaticky vybrat úložiště certifikátů na základě typu certifikátu</li> <li><u>V</u>šechny certifikáty umístit v následujícím úložišti</li> </ul> |     |
|   | Úložiště certifikátů:<br>Ostatní uživatelé Procházet                                                                                                    |     |
|   |                                                                                                    |     |
|   |                                                                                                    |     |
|   |                                                                                                    |     |
|   | <u>D</u> alší Zru:                                                                                                    | šit |

Zobrazí se vám hlášení o úspěšném dokončení importu certifikátu – klikněte na Ok, certifikát je nainstalován

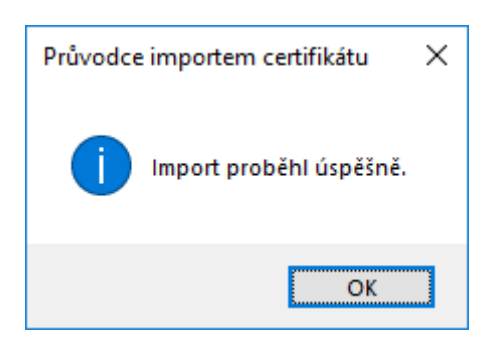

# **3.Instalace šifrovacího certifikátu do Administrační konzole Postline**

Spusťte Administrační konzoli jako správce na ploše OS Windows pomocí ikony Administrační konzole

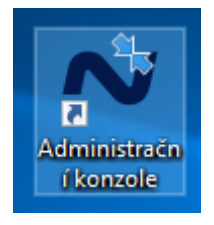

Následně zvolte volbu v Správa certifikátů.

Zvolíte Importovat šifrovací certifikát a naimportujete šifrovací certifikát (jméno souboru je ECRBrana202411\_komercni.cer )

| N PostLine - Administrační konz | ole verze 20.0.13.0                                                                                                    | _             | ×  |
|---------------------------------|----------------------------------------------------------------------------------------------------|---------------|----|
| Správa certifikátů              | Certifikáty pro šifrování a dešifrování                                                                                                    |               |    |
| 🐌 Importovat kořenový           | Níže uvedené certifikáty budou použity pro zašifrování odchozích zpráv a deši<br>zpráv příchozích. Pokud při výpisu certifikátů v systémovém úložišti nenajdete | ifrování<br>e |    |
| 🐕 Importovat šifrovací          | potřebný certifikát, můžete si ho naimportovat pomocí následujících odkazů. I<br>certifikátu:                                                                   | mport         |    |
| 爘 Import. dešifrovací           | kořenového certifikačního úřadu pro šifrování pro dešifrová                                                                                                    | ní            |    |
| 🍖 Vybrat šifrovací              | Aktivní certifikát pro šifrování (certifikát GŘC)                                                                                                    |               |    |
|                                 | Česká republika - Generální ředitelství cel - ECR brána  2F1657                                                                                                 | ×             |    |
|                                 |                                                                                                    |               |    |
|                                 |                                                                                                    |               |    |
|                                 |                                                                                                    |               |    |
|                                 |                                                                                                    |               |    |
|                                 |                                                                                                    |               |    |
|                                 |                                                                                                    |               |    |
|                                 |                                                                                                    |               |    |
|                                 |                                                                                                    |               |    |
|                                 |                                                                                                    |               |    |
|                                 |                                                                                                    |               |    |
|                                 |                                                                                                    |               |    |
|                                 |                                                                                                    |               |    |
|                                 |                                                                                                    |               |    |
| Aplikační server                |                                                                                                    |               |    |
| Adresáře                        |                                                                                                    |               |    |
| Správa certifikátů              |                                                                                                    |               |    |
| Klient - PostLine               | Uložit Zr                                                                                                    | rušit změr    | ıy |

Klikneme na tři tečky pro výběr certifikátu a vybereme soubor ECRBrana202411\_komercni.cer a potvrdíme volbou Otevřít.

| r Import šifrovacíh                               | o certifikátu       |                                   |                  |                    |          |     | ×                            |
|---------------------------------------------------|---------------------|-----------------------------------|------------------|--------------------|----------|-----|------------------------------|
| $\leftrightarrow \rightarrow \checkmark \uparrow$ | 🗅 > Sta             | žené soubory → komercni_crt202411 |                  |                    |          | ~ C |                              |
| Uspořádat 🔻 🛛                                     | Nová složka         |                                   |                  |                    |          |     | = - 1 ()                     |
| 🏫 Domů                                            | I                   | lázev                             | Datum změny      | Тур                | Velikost |     |                              |
| 🔀 Galerie                                         | ∼ Na                | a začátku týdne                   |                  |                    |          |     |                              |
|                                                   |                     | ECRBrana202411_komercni           | 04.11.2024 14:31 | Certifikát zabezpe | 3 kB     |     |                              |
| OneDrive - P                                      | Pře                 | ed dlouhou dobou                  |                  |                    |          |     |                              |
|                                                   | -                   | ICAPublicCA_RSA06-2022            | 20.11.2023 8:28  | Certifikát zabezpe | 2 kB     |     |                              |
| III Plocha                                        | * 📮                 | ICARootCA_RSA05-2022              | 20.11.2023 8:28  | Certifikát zabezpe | 2 kB     |     |                              |
| 🚽 Stažené sou                                     | b 📌                 |                                   |                  |                    |          |     |                              |
| Dokumenty                                         | *                   |                                   |                  |                    |          |     |                              |
| 🔀 Obrázky                                         | *                   |                                   |                  |                    |          |     |                              |
| 🕖 Hudba                                           | *                   |                                   |                  |                    |          |     |                              |
| 🔀 Videa                                           | *                   |                                   |                  |                    |          |     |                              |
| 🚞 DPH uprava                                      |                     |                                   |                  |                    |          |     |                              |
| 🚞 Dovoz                                           |                     |                                   |                  |                    |          |     |                              |
| 🚞 Vývoz                                           |                     |                                   |                  |                    |          |     |                              |
| 💼 svihlik                                         |                     |                                   |                  |                    |          |     |                              |
|                                                   |                     |                                   |                  |                    |          |     |                              |
| > 👝 OneDrive                                      |                     |                                   |                  |                    |          |     |                              |
|                                                   | <u>N</u> ázev soubo | ru: ECRBrana202411_komercni       |                  |                    |          |     | Veřejný klíč (*.der;*.cer) ~ |
|                                                   |                     |                                   |                  |                    |          |     | Otevřít                      |

Následně vybereme soubor ECRBrana202411\_komercni.cer a potvrdíme volbou Importovat

| ➤ Import šifrovacího certifikátu                                                                                               | _           | $\times$ |
|----------------------------------------------------------------------------------------------------|-------------|----------|
| Uveďte prosím soubor šifrovacího certifikátu a heslo pro i<br>Uveďte prosím soubor šifrovacího certifikátu a heslo pro import. | mport.      |          |
|                                                                                                    |             |          |
| Šifrovací certifikát:                                                                                                    |             |          |
| C:\Users\Svihlik.NZK\Downloads\komercni_crt202411\ECRBrana202411_k                                                             | omercni.cer |          |
| Heslo pro import:                                                                                                    |             |          |
| Importovat                                                                                                    | Zpět        |          |

zobrazí se vám hlášení o úspěšném dokončení importu certifikátu – klikněte na Ok, certifikát je nainstalován

| Import o | :er tifikátu                                                                                              | $\times$ |
|----------|----------------------------------------------------------------------------------------------------|----------|
| 1        | Import certifikátu proběhl úspěšně.<br>Platnost certifikátu je od 04.11.2024 14:16:10 do 04.11.2025 14:16 | 5:10     |
|          | OK                                                                                                    |          |

V tomto kroku zvolíte volbu Vybrat šifrovací certifikát

| N PostLine - Administrační konz                                                                                                    | ole verze 20.3.1.0 —                                                                                                    | ×   |
|----------------------------------------------------------------------------------------------------|----------------------------------------------------------------------------------------------------|-----|
| <ul> <li>✓ PostLine - Administrační konzi</li> <li>Správa certifikátů</li> <li> <sup>®</sup> Importovat kořenový</li> <li> <sup>®</sup> Importovat šifrovací</li> <li> <sup>®</sup> Import. dešifrovací</li> <li> <sup>®</sup> Vybrat šifrovací</li> </ul> | ole verze 20.3.1.0 – Certifikáty pro šifrování a dešifrování Níže uvedené certifikáty budou použity pro zašifrování odchozích zpráv a dešifrování potřebný certifikát, můžete si ho naimportovat pomocí následujících odkazů. Import certifikátu: … kořenového certifikačního úřadu … pro šifrování … pro dešifrování Aktivní certifikát pro šifrování (certifikát GŘC) Česká republika - Generální ředitelství cel - ECR brána [333608) × … |     |
| Aplikační server<br>Adresáře                                                                                                    |                                                                                                    |     |
| Správa certifikátů<br>Klient - PostLine                                                                                                    | Uložit <u>Z</u> rušit změ                                                                                                    | iny |

Platnost certifikátu je od 4.11.2024 do 4.11.2025

| Zabezpečení Windows                         |                                                                               |        | × |
|---------------------------------------------|-------------------------------------------------------------------------------|--------|---|
| Úložiště systémových certifikátů            |                                                                               |        |   |
| <u>9</u>                                    | ECR brána                                                                     |        |   |
|                                             | Vystavitel: I.CA Public CA/RSA 06/2022<br>Platný od: 04.11.2024 do 04.11.2025 |        |   |
| Kliknutím zobrazíte vlastnosti certifikátu. |                                                                               |        |   |
|                                             | ОК                                                                            | Storno |   |

Potvrdíme výběr certifikátu pomocí tlačítka OK

Provedeme uložení změn výběru certifikátu pomocí tlačítka Uložit Následně dojde k restartu aplikačního serveru a certifikát je připraven k použití.

V případě neúspěchu kontaktujte technickou podporu na telefonním čísle 311 202 111. Upozornění: Pro správnou funkčnost certifikátu je nutné naimportovat oba kořenové certifikáty certifikační autority - cert\_ca\_i.cer a cert\_ca.cer. Postup importu certifikátů je stejný jako při importu šifrovacího certifikátu, ale je potřeba zvolit volbu Importovat kořenový certifikát.